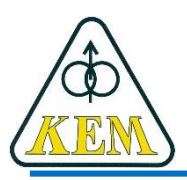

Katedra elektrotechniky a mechatroniky, FEI TU v Košiciach

# Počítačové aplikácie Pr.5 – Kreslenie grafov v 2D priestore

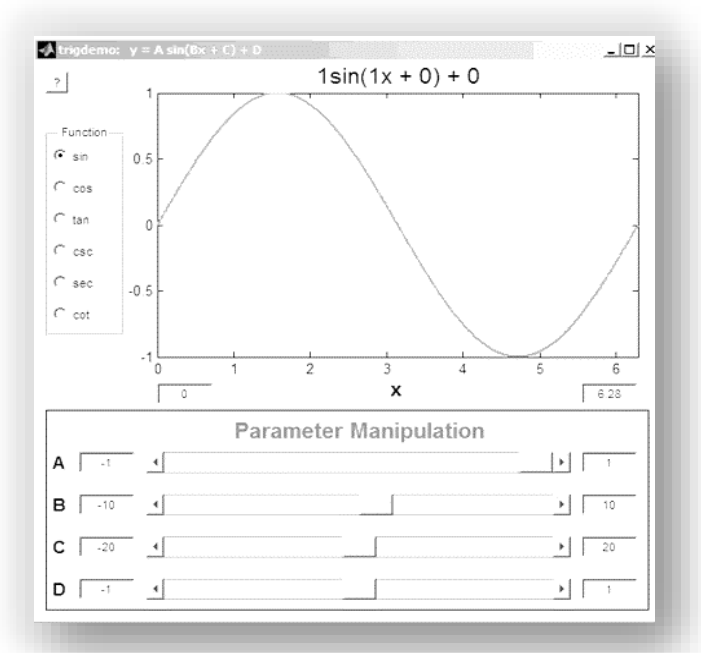

1. roč. AES, LS 2018/19

### Náplň

- 1. Inštrukcie pre zobrazovanie dát
- 2. Grafické okno
- 3. Kreslenie grafu
- 4. Úprava grafu
- 5. Podgrafy
- 6. Tlač a uloženie grafu

# Úvod

- MATLAB disponuje:
  - pokročilou grafikou v dvoj- a trojdimenzionálnej oblasti,
  - a tiež nástrojmi pre animáciu a virtuálnu realitu.
- 2D grafy predstavujú závislosť jednej veličiny na druhej: y = f(x) kde x je nezávisle

y je závisle premenná

### 1. Inštrukcie pre zobrazovanie dát

Proces vytvorenia úplného grafu v programe MATLAB môžeme zhrnúť do nasledujúcich 6 bodov:

| 1. | <ul> <li>Príprava dát – vytvorenie vektorov <ul> <li>nezávisle premennej x</li> <li>a závisle premennej y</li> </ul> </li> <li>Pozn.: Pozor pri zápise funkcií nezávisle premennej x (x je vektor!).</li> <li>Napr.: y = x<sup>2</sup> - 1/x zapíšeme: y = x.^2-1./x</li> </ul> | x = 0:0.1:1;<br>$y = \exp(-2*x);$ |
|----|----------------------------------------------------------------------------------------------------|-----------------------------------|
| 2. | <ul> <li>Otvorenie grafického okna Figure<br/>a v rámci neho voľba umiestnenia<br/>príslušného grafu</li> </ul>                                                                                                    | figure(1)<br>subplot(2,2,1)       |
| 3. | <ul> <li>Zavolanie jednoduchej funkcie<br/>pre kreslenie grafu v súradniciach {x, y}.<br/>Možno zvoliť typ a farbu čiary a značky</li> </ul>                                                                                                    | plot(x,y,'g+')                    |

### Inštrukcie pre zobrazovanie dát

| 4. | •       | Nastavenie <b>rozsahu osí</b><br>Zobrazenie a vypnutie<br><b>mriežky</b>                        | axis([xmin xmax ymin<br>ymax]);<br>grid on;<br>grid off                                                                |
|----|---------|-------------------------------------------------------------------------------------------------|----------------------------------------------------------------------------------------------------|
| 5. | • • • • | Popis osí<br>Legenda údajov<br>Nadpis grafu<br>Umiestnenie popisov<br>Umiestnenie popisov myšou | <pre>xlabel('popis'), ylabel('popis') legend('položky legendy') title('titulok') text(x, y,'text') gtext('text')</pre> |
| 6. | •       | Exportovanie grafu                                                                              | print                                                                                                    |

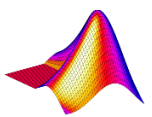

### 2. Grafické okno

Prostredie pre kreslenie grafu sa otvára v samostatnom grafickom okne Figure, ktoré sa otvára mimo okna Command Window.

V grafickom okne Figure môžeme nastavovať tiež vlastnosti grafu.

V okne Command Window môžeme grafické okno:

- 1) vyvolať príkazom figure (figure(1))
- 2) zatvoriť príkazom close (close(1))

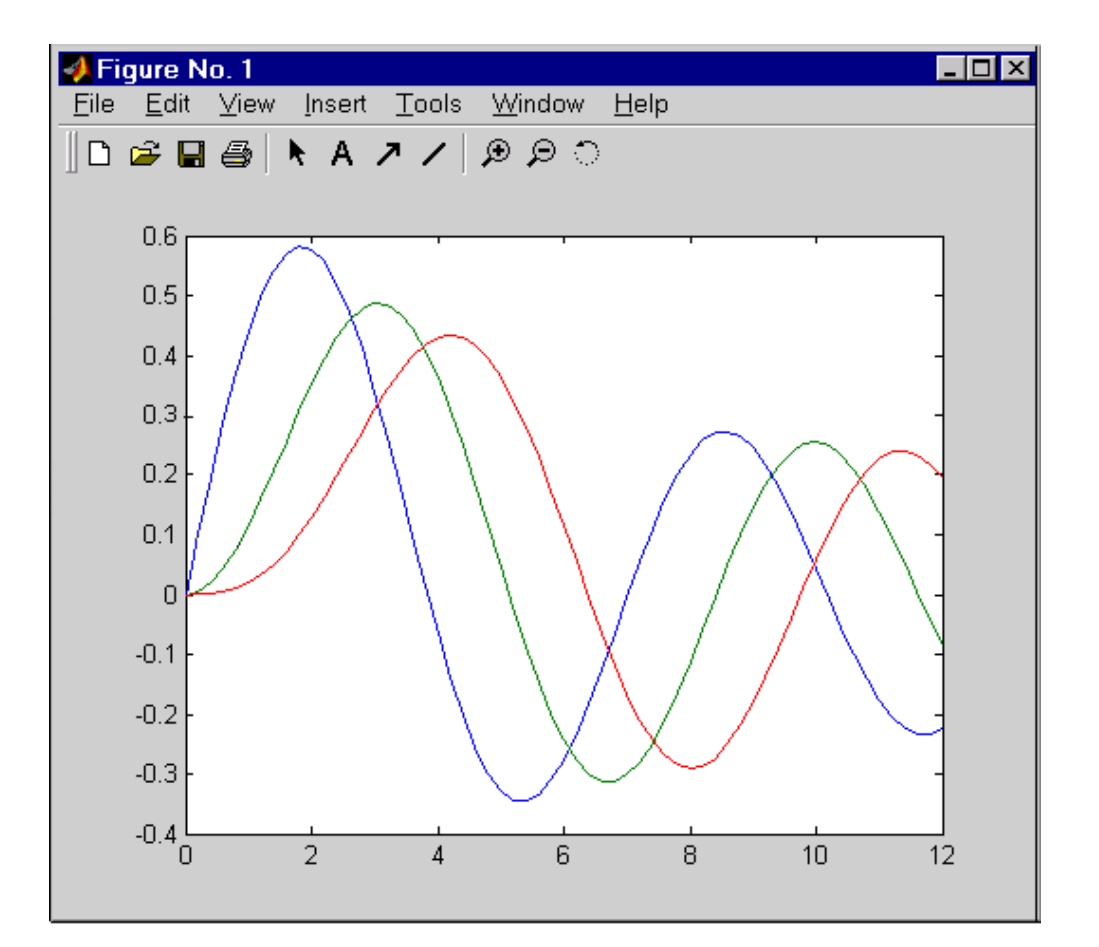

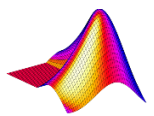

### 3. Kreslenie grafu

#### Inštrukcie pre kreslenie grafu:

- >> plot(y), plot(x,y), plot(x,y,string) string = reťazec definujúci ďalšie vlastnosti čiary grafu
- >> plot(x1,y1, x2,y2, ...) kreslenie viacerých priebehov do jedného grafu

**Príklad - kreslenie grafu funkcie** y = cos(3x) pre  $0 \le x \le 1$ :

- interval nezávisle premennej x rozdelíme napr. s krokom 0,1
   > x=0:0.1:1 definovanie vektora nezávisle premennej
- 2) každému bodu x priradíme jeho funkčnú hodnotu y
   > y = cos(3\*x); zodpovedajúce funkčné hodnoty (dávať ;)
- 3) z bodov (x,y) vykreslíme graf funkcie y=cos(3x)
   > plot(x,y) vykreslenie funkcie

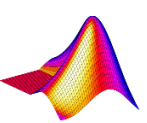

- Názov grafu, popis osí
   > title ('Graf y = cos(3x)') nadpis grafu (dá sa meniť farba, veľkosť)
- Zápis horných a dolných exponentov a gréckych písmen:
   > title('\alpha^2 a X\_1') dáva: α<sup>2</sup> a X<sub>1</sub>
- Zápis dvoch riadkov v nadpise
   > title({'Prvý riadok'; 'Druhý riadok'})
- Označenie osí
  - >> xlabel ('x-ová os')
    >> ylabel ('y-ová os')

- označenie x-ovej osi
- označenie y-ovej osi

![](_page_7_Picture_8.jpeg)

#### Pridanie textu do grafu na určené pozície

>> text (5, .5, 'text do grafu')

>> gtext ,'text do grafu') – text umiestnime pravým tlačidlom myši

>> [x,y] = ginput (n) – vstup bodov z grafu, n = počet bodov

#### • Zobrazenie a skrytie mriežky

>> grid - zapína mriežku, alebo vypína (je to prepínač)
>> grid, grid off >> grid, grid on >> grid minor

![](_page_8_Figure_7.jpeg)

- Zmena rozsahu hodnôt na jednotlivých osiach
  - >> axis ([xmin xmax ymin ymax]) parametre píšeme do [] = vektor
    >> axis on, axis off vypína a zapína delenie osí
    >> plotyy(x1,y1,x2,y2) vytvorí dve osi: vpravo a vľavo
- Pridanie legendy do grafu
   > legend ('sinus') legendu môžeme pohybovať pomocou myši možno ale vopred nadefinovať umiestnenie
  - >> legend ('kosinus', 'sinus') ak v grafe je viac priebehov
- Vymazanie grafického okna
   > clf je to vhodné urobiť tiež na začiatku programu

![](_page_9_Picture_6.jpeg)

#### Farby a štýly čiar

Príkaz pre kreslenie grafu má tvar: >> plot (x,y,'string') Argument string špecifikuje farbu a štýl zobrazenia čiary, viď help plot

| farby |              |         | body                    |   | krivka                          |
|-------|--------------|---------|-------------------------|---|---------------------------------|
| у     | žltá         | -       | bod                     | - | Plná (solid)                    |
| m     | purpurová    | 0       | krúžok                  | : | Bodkovaná (dotted)              |
| С     | modro-zelená | x       | krížik                  |   | bodko-čiarkovaná<br>(dash –dot) |
| g     | zelená       | +       | plus                    |   | Čiarkovaná (dashed)             |
| b     | modrá        | *       | hviezdička              |   |                                 |
| r     | červená      | S       | štvorček                |   |                                 |
| w     | biela        | > < ^ v | Trojuholníky (► ৰ 🛦 🛡 ) |   |                                 |
| k     | čierna       | р       | päťuholník              |   |                                 |
|       |              | h       | šesťuholník             |   |                                 |

 V inštrukciách title, xlabel a ylabel možno zapísať tiež rôzne iné znaky, ako napr. Znak Zápis Znak Zápis Znak Zápis

| Znak              | Zápis           | Znak      | Zápis      | Znak          | Zápis       |
|-------------------|-----------------|-----------|------------|---------------|-------------|
| α                 | <b>\alpha</b>   | β         | \beta      | γ             | \gamma      |
| δ                 | \delta          | ε         | \epsilon   | ω             | \omega      |
| λ                 | <b>\lambda</b>  | ξ         | \xi        | π             | \pi         |
| ρ                 | \rho            | σ         | ∖sigma     | τ             | \tau        |
| σ                 | \sigma          | Δ         | \Delta     | Σ             | \Sigma      |
| V                 | \nabla          | ð         | \partial   | ø             | \infty      |
| 1                 | \surd           | ſ         | \int       | ≠             | \neq        |
| €                 | \in             | C         | \subset    | ⊆             | \subseteq   |
| ≤                 | \leq            | ≥         | \geq       | ↑             | \uparrow    |
| ^                 | \wedge          | v         | \vee       | $\downarrow$  | \downarrow  |
| $\leftrightarrow$ | \leftrightarrow | ←         | \leftarrow | $\rightarrow$ | \rightarrow |
| _                 | \neg            | $\forall$ | \forall    | Э             | \exists     |

### Kompozícia grafov

Do jedného grafického okna figure môžno nakresliť viacero grafov: >> plot ( x,cos(3\*x),'w-', x,2\*y,'g--')

#### Podržanie grafu

Volanie príkazu plot vymaže obsah grafického okna Figure. Ak chceme do toho istého grafického okna pridať ďalší graf zadáme príkaz: >> hold on % podrží aktuálny obrázok >> hold off % uvoľní grafické okno pre vymazanie, ale nevymaže ho

#### Zobrazenie detailov

> zoom % pre zväčšenie požadovanej oblasti použijeme myš
> zoom off

![](_page_12_Picture_7.jpeg)

# 5. Podgrafy

#### Rozdelenie grafického okna

- Grafické okno Figure môžeme rozdeliť na pole rozmerov mxn.
   Do každého prvku poľa môžeme kresliť graf.
- Okná sú označené postupne od 1 po m.n začínajúc vľavo hore.

#### Napríklad:

- >> subplot(221)
  (alebo subplot(2,2,1))
  - rozdelenie okna na pole 2x2 a pre kreslenie grafu vyberáme prvé podokno

>> subplot(2,2,1), plot(x,sin(x))
>> subplot(2,2,2), plot(x,sin(2\*x))
>> subplot(2,2,3), plot(x,sin(5\*x))
>> subplot(2,2,4), plot(x,sin(10\*x))

![](_page_13_Figure_8.jpeg)

# 6. Tlač a uloženie grafu

- Obsah grafického okna Figure si môžeme vytlačiť príkazom File/Print..., ktorý zadáme z hlavného menu okna Figure.
- Nakreslený graf môžno uložiť pre ďalšie spracovanie v rôznych formátoch zadaním príkazu File/Export v grafickom okne Figure.
   > print('meno súboru', formát)
- Je veľa formátov do ktorých si môžeme príslušný obrázok uložiť pre neskoršie zmeny. Všetky možné spôsoby uloženia sú uvedené v pomocníkovi (help print).
- Ak chceme napríklad uchovať obrázok vo formáte eps (Encapsulated Postcript):
  - >> print -deps fig1 graf sa uloží do súbore nazvanom fig1.ps v pracovnom adresára

>> print('fig2','-djpg') – graf sa uloží vo formáte jpg 9 (fig1.jpg) (podobne print('fig2','-dpng')) pre png

### Ďalšie možnosti kreslenia grafov

![](_page_15_Figure_1.jpeg)

### Dodatočná úprava obrázka v editore figure

Х

Na dodatočnú úpravu grafiky obrázka možno použiť zabudovaný editor: úprava typu a farby čiary, axis, legend, a tiež veľkosti popisov inštrukcií title, labelx, labely

![](_page_16_Figure_2.jpeg)

![](_page_16_Figure_3.jpeg)

| 📣 Property Inspector    | – 🗆 X           |
|-------------------------|-----------------|
| Figure 1 > Axes         |                 |
| Search                  | Editor figure   |
| ▼ FONT                  |                 |
| FontName                | Helvetica       |
| FontWeight              | В               |
| FontSize                | 10              |
| FontSizeMode            | auto 💌          |
| FontAngle               | Ι               |
| LabelFontSizeMultiplier | 1.1             |
| TitleFontSizeMultiplier | 1.1             |
| TitleFontWeight         | В               |
| FontUnits               | points 🗸        |
| FontSmoothing           | ✓               |
|                         | A               |
| ➡ TICKS                 |                 |
| XTick                   | 0,1,2,3,4,5,6,7 |
| XTickLabel              | 8×1 cell        |
| YTick                   | 1×11 double     |
| YTickLabel              | 11×1 cell       |
|                         | ¥ )             |
| ▶ RULERS                |                 |
| ▶ GRIDS                 |                 |
| ▶ LABELS                |                 |
| MULTIPLE PLOTS          |                 |
| COLOR AND TRANSPAR      | RENCY MAPS      |
| BOX STYLING             |                 |
|                         |                 |

### Vloženie obrázku do Wordu

- 1) V okne figure zvoliť Edit/Copy figure
- 2) Prepnúť sa do Wordu
- 3) Obrázok vložiť pomocou Ctrl + V

Obrázok možno tiež uložiť priamo v okne **figure: File/Save as** MATLAB uloží obrázok s príponou **.fig** Výhodou je, že obrázok možno neskôr znova načítať do okna **figure** a použiť zabudovaný editor na dodatočnú úpravu obrázka.

### Linky, odporúčaná literatúra

Vybrané časti kníh týkajúcich sa 2D grafiky, napr.:

- 1. 16. Matlab 2D grafy, <u>http://www.posterus.sk/?p=2995</u>
- 2. 2D grafika, <u>http://uprt.vscht.cz/majerova/matlab/lekce5.html</u>
- 3. Examples: MATLAB Plots, <u>http://www.matrixlab-</u> <u>examples.com/matlab-plots.html</u>
- Josef Tvrdík, Viktor Pavliska, Petr Bujok: Základy modelování v MATLABu. Ostravska univerzita 2010, www1.osu.cz/~bujok/files/umatl.pdf
- 5. Andrew Knight: **Basics of MATLAB and Beyond**, CRC Press LLC, 2000, <u>um.edu.ar/catedras/II012/document/basics.pdf</u>
- 6. MATLAB Primer. MATLAB R2018b. The MathWorks, Inc. 2018, https://www.mathworks.com/help/pdf\_doc/matlab/getstart.p df?s\_tid=int\_tut